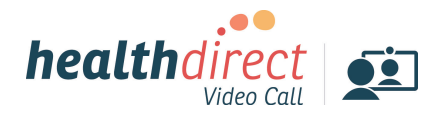

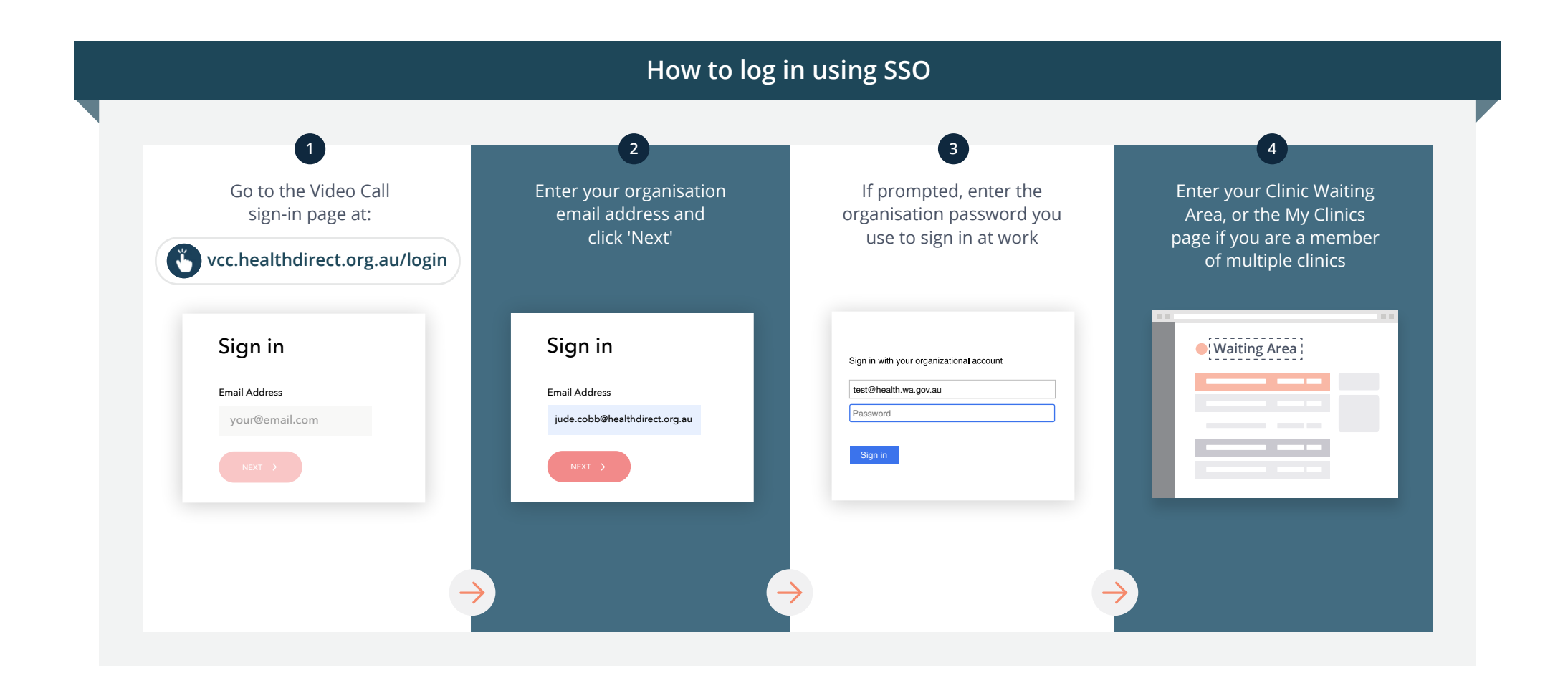

## Need help?

Contact your Telehealth Coordinator or IT support

Or

Contact the healthdirect Video Call team Email: videocallsupport@healthdirect.org.au Phone: 1800 580 771